# ●登入 e 等公務園+學習平台 操作手冊

- 、點選「了解,我清楚了」

|       | 重要訊息                                                                          | ➤      |
|-------|-------------------------------------------------------------------------------|--------|
| 2     | 親愛的學員您好,提醒您,目前線上人數及閱讀課程人數眾多,平臺可能會感<br>覺速度較緩慢。建議您可稍後於離峰時間再進入學習,以獲得較佳的學習體<br>驗。 |        |
| and a | e等公務園+學習平臺 敬上<br>了解·我清楚了                                                      |        |
|       |                                                                               | 到<br>要 |
|       |                                                                               | 已之加    |
|       |                                                                               | 科技辦    |

## 三、請點選左邊以<mark>人事服務網 eCPA</mark>登入。

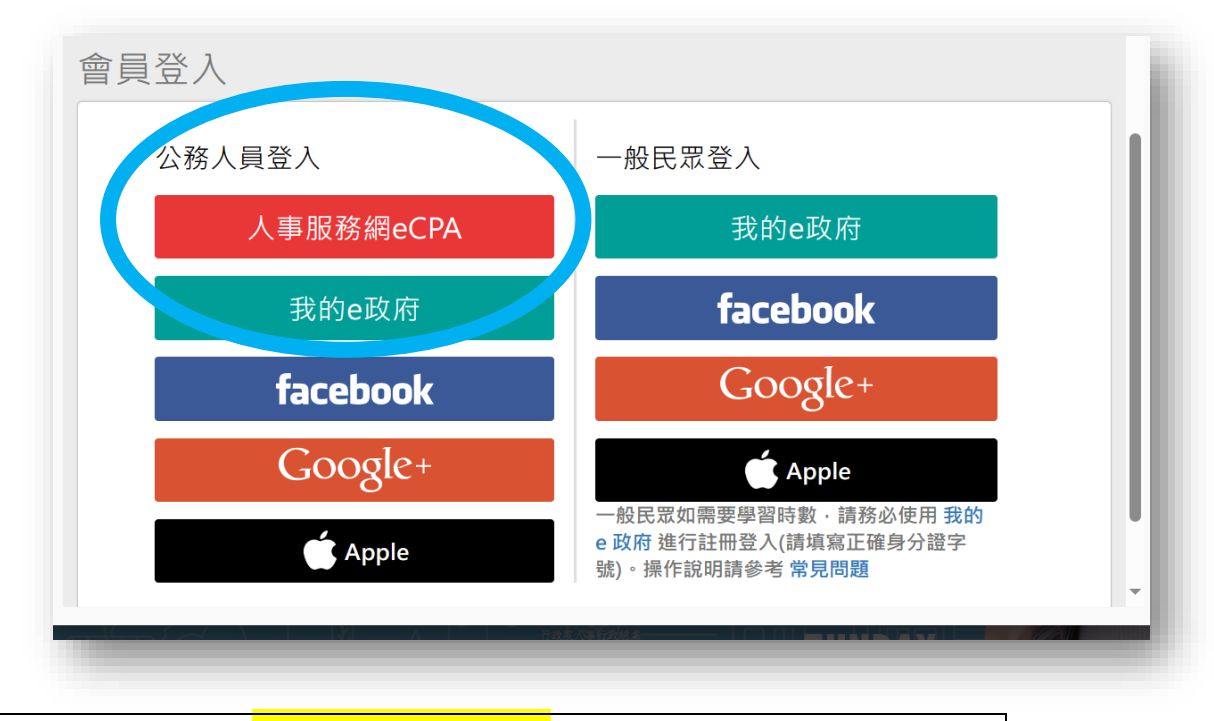

四、點選左邊<mark>自然人憑證登入</mark>(最方便快速)即可登入。

\*若無自然人憑證·點選最右邊的**帳號密碼登入**-「首次登入說明」

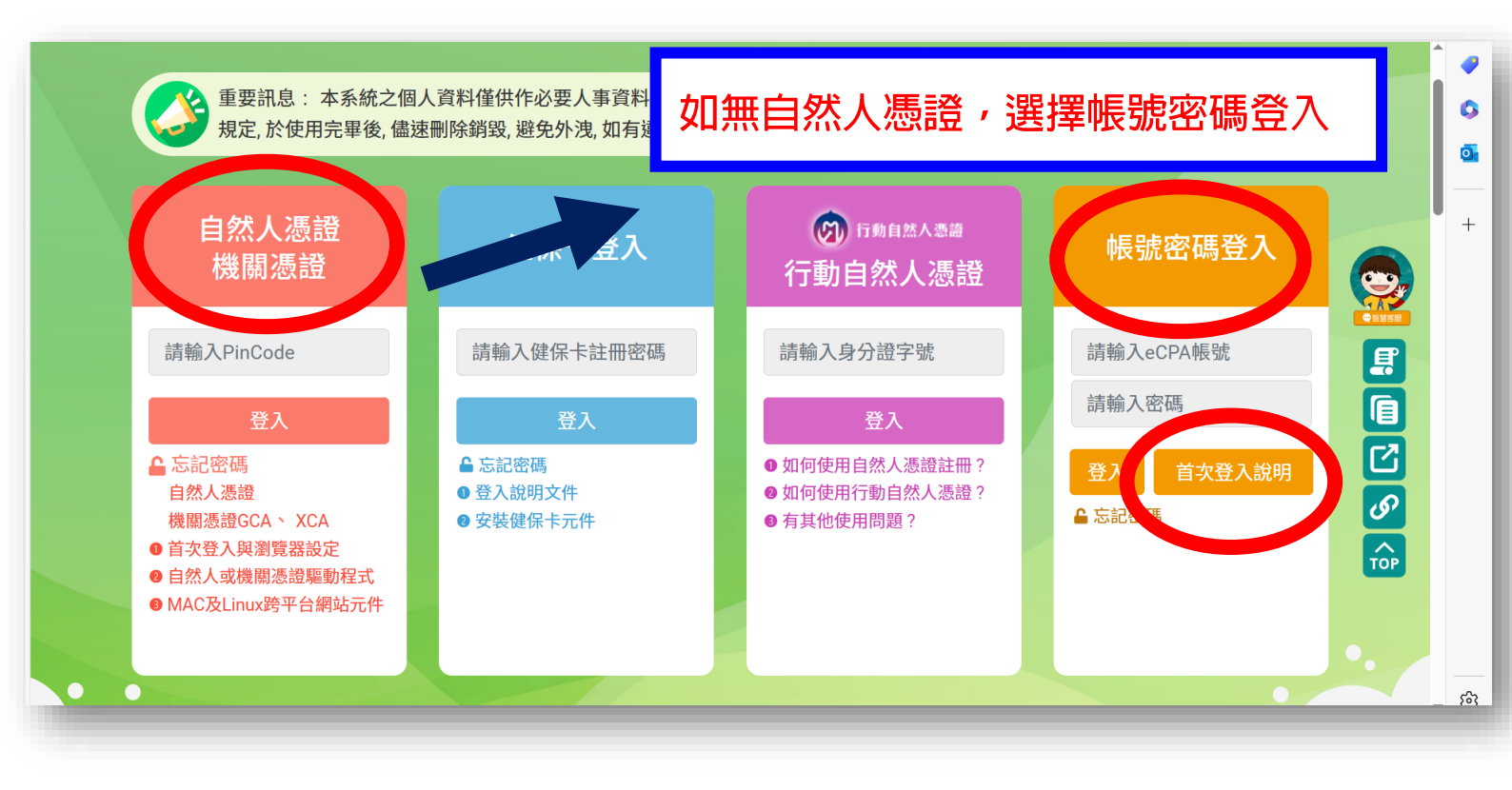

## 五、點選「設定 EMAIL 認證」

| <u>Å</u> .           | 行政院人事行政總處<br>登入說明 ×                                                                                                    | ]組織 |
|----------------------|----------------------------------------------------------------------------------------------------|-----|
|                      | 有     2     登人eCPA     →     進入【我的專區】     ↓     都定自訂帳號、電子<br>郵件及登入密碼兩次後,點<br>選【送出】, 即完成<br>帳號密碼設定。       1     登人:<br>自然人憑證<br>健保卡<br>行動身分識別     4     19分證字號<br>1.9分證字號<br>2.4日     4     ●     ●     ●     ●     ●     ●     ●     ●     ●     ●     ●     ●     ●     ●     ●     ●     ●     ●     ●     ●     ●     ●     ●     ●     ●     ●     ●     ●     ●     ●     ●     ●     ●     ●     ●     ●     ●     ●     ●     ●     ●     ●     ●     ●     ●     ●     ●     ●     ●     ●     ●     ●     ●     ●     ●     ●     ●     ●     ●     ●     ●     ●     ●     ●     ●     ●     ●     ●     ●     ●     ●     ●     ●     ●     ●     ●     ●     ●     ●     ●     ●     ●     ●     ●     ●     ●     ●     ●     ●     ●     ●     ●     ●     ●     ●     ●     ●     ●     ●     ●     ●     ●     ●     ●     ●     ●     ●     ●     ●     ●     ●     ●     ●     ●     ●     ●     ● </th <th></th> |     |
| 目<br>数<br>● 自<br>● M | 開閉<br>款登入與瀏覽器設定<br>自然人或機關憑證驅動程式<br>IAC及Linux跨平台網站元件                                                                                                    |     |

六、輸入您的資料及信箱(請填寫 gmail 信箱,學校信箱可能會被誤歸類 到垃圾信件或被阻擋),若忘記任現職到職日期,可聯絡 5027 潘小 姐為您查詢)

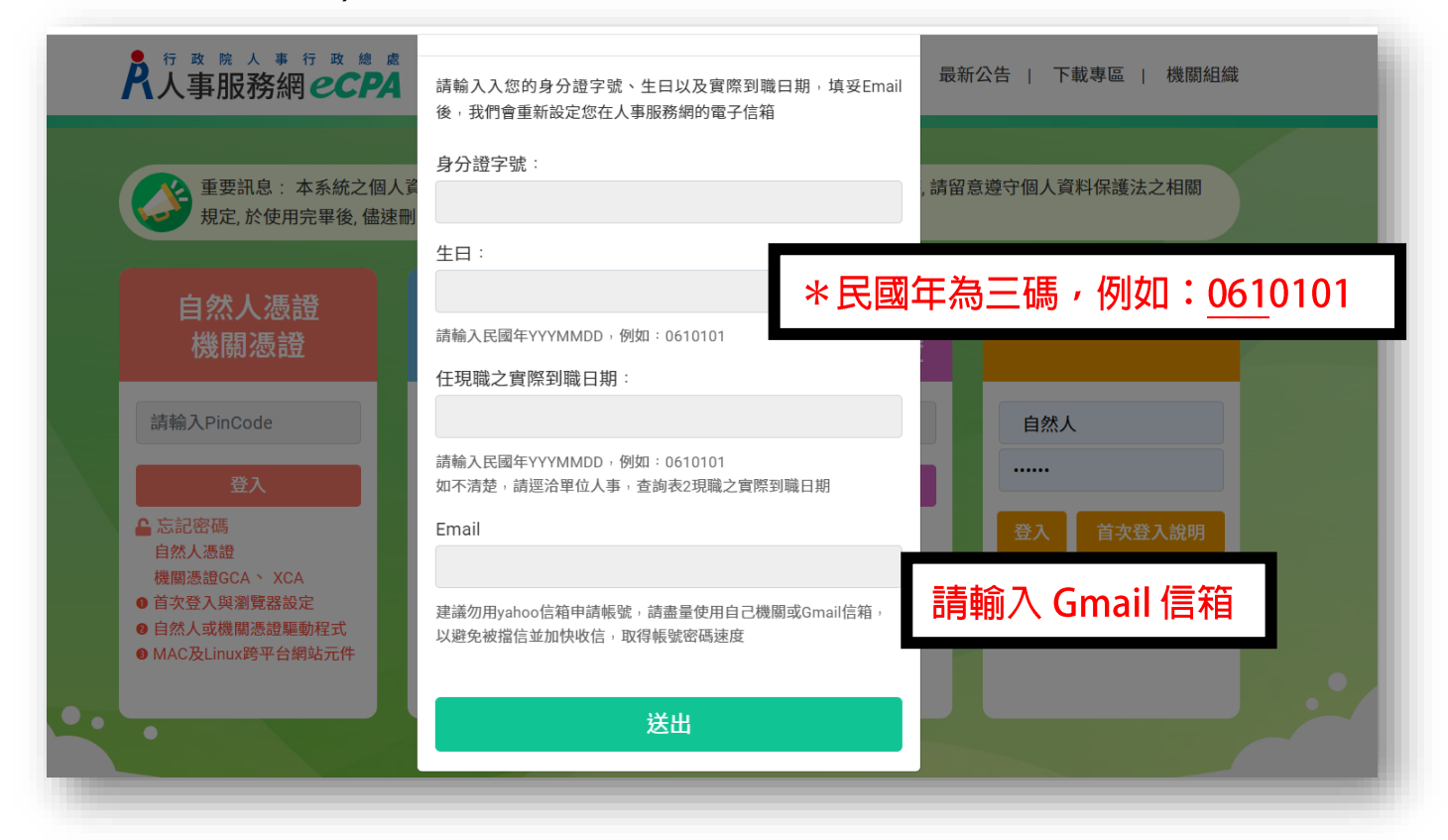

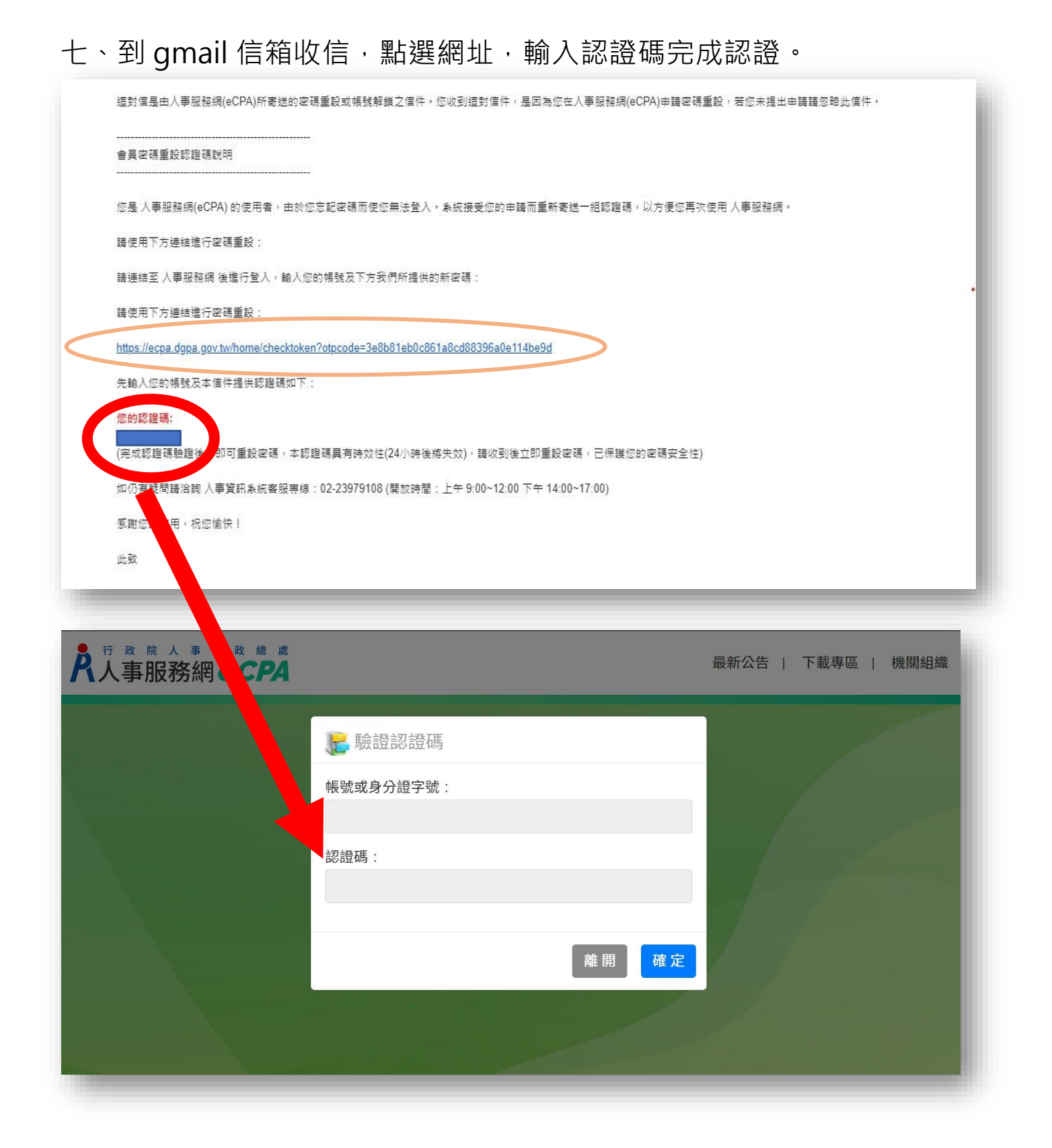

| 八             | ` | 設定密碼             | 0 |
|---------------|---|------------------|---|
| $\mathcal{I}$ | ` | <b>权</b> 化 名 ' 响 | ` |

| 新密碼:                                                                                       |                                                                       |
|--------------------------------------------------------------------------------------------|-----------------------------------------------------------------------|
|                                                                                            |                                                                       |
| 確認新密碼:                                                                                     |                                                                       |
|                                                                                            |                                                                       |
| <ol> <li>為維護您使用系統之<br/>並請設定密碼長度8碼<br/>(1)英文字母(仍有區分<br/>(2)阿拉伯數字<br/>(3)特殊符號例如:「</li> </ol> | 密碼安全,請於180天內更改密碼<br>馬以上,並且須包含以下3項<br>子大小寫)<br>``~!@#\$^*()={}[] ;;,.」 |
| 2. 密碼請勿輸入下列特                                                                               | 殊字元 % & + ' " ? < > / \                                               |
| 3. 新密碼不可與前3次密                                                                              | 密碼相同                                                                  |
| 4. 密碼中請勿使用空白                                                                               | 字元                                                                    |
| 5. 上一次修改密碼後,                                                                               | 需於2小時後才能再重設。                                                          |
|                                                                                            | 離開 確定                                                                 |

九、用身分證及密碼登入。

| 規定,於使用完畢後,儘想  | 人員科理供作必要人事員科管理之后<br>割除銷毀,避免外洩,如有違法致生                | 田, 云嗮利用本赤統之個人員科時, 靖崔<br>:損害, 本總處將依法求償。 | [思煙寸1個人貝科休礎法之相關                                     |
|---------------|-----------------------------------------------------|----------------------------------------|-----------------------------------------------------|
| 自然人憑證<br>機關憑證 | 健保卡登入                                               | ☞ 5號自然人憑疑<br>行動自然人憑證                   | 帳號密碼登入                                              |
| 請輸入PinCode    | 請輸入健保卡註冊密碼<br>登入<br>≗ 忘記密碼<br>● 登入說明文件<br>● 安裝健保卡元件 | 請輸入身分證字號                               | 請輸入eCPA帳號<br><br><u>会入 首次令入說明</u><br>▲ 忘記密碼<br>重新登入 |

## 十、點選我的專區 → 自訂帳號 → 儲存。

未來即可用帳號密碼登入,請務必記得帳號密碼。

|                 | 國立臺中科技大學<br>● 帳號登入                        |
|-----------------|-------------------------------------------|
| 我的專區            | Ⅰ← 現在位置:首頁>我的專區> 個人資料修改                   |
| 個人資料修改          |                                           |
| 修改密碼            | 自訂帳號:                                     |
| 簽名檔設定           | 1. 帳號請設定半形英文字母及數字,勿使用身分證字號格式如:A123456XXXX |
| 通訊錄             | 2. 帳號請勿輸入特殊字元、空白、全形、文字                    |
| 群組設定            | 電士郵件:<br>@gmail.com                       |
| 電子賀卡            | 個人電話:                                     |
| 自然人憑證上傳         | 請輸入                                       |
| 、點選 <b>首頁</b> 。 | 儲存重設                                      |
|                 |                                           |
|                 | 國立臺中科技大學                                  |

| 四八貝科修成  | 自訂帳號:                                      |
|---------|--------------------------------------------|
| 修改密碼    |                                            |
| 簽名檔設定   | 1. 帳號請設定半形英文字母及數字,勿使用身分證字號格式如: A123456XXXX |
| 通訊錄     | 2. 帳號請勿輸入特殊字元、空白、全形、文字                     |
| 群組設定    | 電子郵件:                                      |
| 電子賀卡    | (eigmail.com                               |
| 自然人憑證上傳 |                                            |
|         |                                            |
|         | 儲存重設                                       |
|         |                                            |

#### 十二、至下方選取「非人事總處機關及系統」→

DL1: e 等公務園+學習平臺

| ■應用系                         | 統                                       |                 |                                                   | 請輸入                                    | Q |
|------------------------------|-----------------------------------------|-----------------|---------------------------------------------------|----------------------------------------|---|
| (1)<br>我的最愛<br>系統            | 人事資料填<br>報及考核                           | B<br>人事資料<br>服務 | C     機關設定及     申請     自                          | <b>华</b><br>事總處<br>及系統                 |   |
| DL0:銓敘業<br>銓敘業務網路作           | <mark>务網路作業系統</mark><br><sup>作業系統</sup> | •               | DL1:e等公務園+學習平臺 🔹<br>e等公務園、e+平臺、數位學習、線上<br>學習、數位課程 | DLB:哈客網路學院<br>客家委員會                    | • |
| DLW:臺 <b>北e</b> ナ<br>臺北e大數位學 | <b>、數位學習網 (</b> 新<br>習網 (新)             | ) <b>•</b>      | EART:網路藝學園                                        | iKPD高雄市政府人事處人事服務網<br>iKPD高雄市政府人事處人事服務網 | • |
| <b>公教人員保</b> 附<br>公教人員保險約    | 僉網 <b>路作業e系</b> 約<br><sub>爾路作業e系統</sub> | 5               |                                                   | 一<br>性別調查表系統<br>性別調查表系統                | • |
| 保障事件申新<br>保訓會、保障申            | 辦平臺-當事人<br><sup>申辦系統</sup>              | •               | → → → → → → → → → → → → → → → → → → →             |                                        |   |

#### 十三、勾選同意

「e等公務園+學習平臺」會員規範條款

歡迎加入「e等公務園+學習平臺」(以下簡稱本網站)會員行列,詳細閱讀本 會員規範條款所有內容,當您在點選「接受」 鍵後,即表示您已視為您已閱讀本會員規範條款,並同意遵守以下會員規範條款。

- 1. 您同意並保證在本網站之論壇、討論區不公布或傳送任何毀謗、不實、不雅、不法或侵害他人智慧財產權的文字、圖片或 任何形式的檔案。
- 2. 您同意並保證不於本網站之論壇、討論區以超連結方式提供非法音樂檔、圖片和電影之連結或下載。
- 3. 您同意於本網站之論壇、討論區轉載文章或圖片,請盡量註明出處或先獲得原作者之同意方能張貼,如原作者向本網站抗 議,經查證無誤後,本網站保有對該文章刪除之權利。
- 4. 您同意避免於本網站論壇、討論區討論私人事務,發表文章時,請尊重他人的權益及隱私權。
- 5. 您同意不於本網站之論壇、討論區上從事廣告或販賣商品行為。
- 6. 您同意遵守中華民國相關法規及一切國際網際網路規定與慣例,會員在違反法律規定之情事,應自負法律責任。
- 若本網站認定會員的行為違反會員規範或任何法令,您同意「本系統」得隨時終止您 會員資格及使用各項服務之權利。
   對於您所登錄之個人資料,同意本網站得於合理之範圍內使用該等資料,進行會員統計資料或關於網路學習行為之調查或 研究。本網站保證除配合法律調查需求外絕不會任意出售、交換、或出租任何您的個人識別資料給其他團體或個人。
   本網站保留隨時修改本會員規範之權利,於修改會員規範時,將於首頁公告修改之事實,不另作 會員個別通知。

| ☑請勾選確認您同意本平臺為提供學習時數之必要·得取得 | 导您的相關個人資料上傳「公務人員終身學習入口網站」、「環境教 |
|----------------------------|--------------------------------|
| 育終身學習網」及「全國教師在職進修資訊網」提供學習  | <u>寺數</u> 認證使用。                |
| 同意                         | 不同意                            |

### ▲登入後,請確認資料是否正確。

另,老師如有需要,可至個人資料勾選「時數上傳全教網」,即可將

在此學習的時數,一同併計至全國教師進修網學習時數中。

|                                 | € <b>等</b> ⑦務園 <sup>‡</sup> 學習平臺 |                    | _ `                 | 點選「個人專區」          | 加盟機關 ▼ 簡易操作 |
|---------------------------------|----------------------------------|--------------------|---------------------|-------------------|-------------|
|                                 |                                  |                    |                     | 퉳 枚枚  👬 LV.5 🥌 63 | 個人專區 登出     |
|                                 | 二、點選齒輪                           | 未完成 (9)            | 已完                  | :成 (16) 全部課程 (25) | 組裝          |
| <b>Hi 枚枚 您好</b><br>今天是 3 月 20 日 | 未完成課程<br>9                       | 已完成課程<br><b>16</b> | 全部課程<br>25          |                   | 已完成<br>0 %  |
| / 我的課程                          |                                  |                    |                     | 組裝課程              |             |
| 、選課中心                           | 週目標<br>81/1小時                    | 月目標<br>10.4./4.小時  | 年目標<br>10.4 / 20.小時 |                   |             |
| 』 學習紀錄                          |                                  | 10.17 1.111        | 10.47 20 3783       |                   |             |
| 學習目標                            | 公務人員10小時課程                       | 科                  | 技素養MRT地圖            | 學習王國              | 學習親         |
| ? 我教的課                          | 未完成 \                            | *                  | 完成)                 | <b>***</b>        |             |

|                                                  | 個人資料           |                                                                              |
|--------------------------------------------------|----------------|------------------------------------------------------------------------------|
|                                                  |                | 翻示於名片                                                                        |
|                                                  | 姓名             |                                                                              |
|                                                  | 暱稱             |                                                                              |
| <ul> <li>) 此俱</li> <li>人程片實顯示於討論版、僅人名</li> </ul> | 平台識別編號         | <sup>T5602110801</sup> 確認 <u>姓名、身分證字號及機關</u>                                 |
| 片等處,請確認是否上得真實<br>個人照片,或最使用本系統內讓                  | 身分證字號          |                                                                              |
| 预设围像,                                            |                | ※如未填爲,使用「我的e政府」帳號講至「 <b>我的e政府」</b> 修改個人資料。<br>社群帳號無法填寫「身分證字號」,請改使用「我的e政府」登入。 |
|                                                  |                |                                                                              |
|                                                  | 人事習料庫人員區分      | 11一般人員                                                                       |
|                                                  |                |                                                                              |
|                                                  | 身份別            | 公務人員                                                                         |
|                                                  | 兼職代碼           |                                                                              |
|                                                  | 機關名稱           | 國立臺中科技大學                                                                     |
|                                                  | * 雪之那件         | ロ島で訂開電子報                                                                     |
|                                                  |                | (新統重要公告一律寄送)                                                                 |
|                                                  |                | 使用,您可目行修改                                                                    |
|                                                  | 備用電子郵件         | 药输入傅用電子最件                                                                    |
|                                                  | 個人網站(臉書網站) 🛛 🗙 | https://www.facebook.com/*                                                   |
|                                                  | 個人簡介           |                                                                              |
|                                                  |                |                                                                              |
|                                                  | 帳號來源           | еСра                                                                         |
|                                                  | 登入是否顯示學習時能     | UH UH                                                                        |
|                                                  | 時數是否上傳全教網      | 」是 ●否 ※如果您是學校行政人員,但也必須取得全國教師進修網學習時數,請勾選是。                                    |
| -                                                |                |                                                                              |

# ●查詢課程是否完成 (從 e 等公務園+學習平臺進入)

## 一、個人檔案 → 學習紀錄 → 終身學習入口網站

|                                                            |                                                                                                    |                                                                                                    | 퉳 枚枚 👫 LV.5 😑 631 🍈 : | 個人專區 | 登出 |
|------------------------------------------------------------|----------------------------------------------------------------------------------------------------|----------------------------------------------------------------------------------------------------|-----------------------|------|----|
| <b>Hi 複枚 您好</b><br>今天是 3月21日                               | ▲ 學習紀錄 ▲ 祭習紀錄 統計圖表 歷史紀錄 我的學習歷程                                                                                                    | POC                                                                                                    |                       |      |    |
| ● 我的課程                                                     | 登入資訊                                                                                                    | 課程資訊                                                                                                    | 最後上傳時間                |      |    |
| <ul> <li>▲ 學習紀錄</li> <li>● 學習目標</li> <li>ジ 我教的課</li> </ul> | <ul> <li>下5602110801,這是您第186次進入這裡</li> <li>上次進入時間是:2024-03-21 09:22:05</li> <li>上次來自於:163.17.138.208</li> <li>今年已取得的認證時數:22.0小時</li> </ul> | <ul> <li>未完成課程数:3</li> <li>待填間卷数:3</li> <li>待完成測驗数:3</li> <li>待繳作業数:0</li> <li>在線上/總學習夥伴:0/0</li> <li>未讀文章數:0</li> </ul> | <ul> <li></li></ul>   |      |    |
|                                                            |                                                                                                    | 列印證書                                                                                                    |                       |      |    |
|                                                            |                                                                                                    |                                                                                                    |                       |      |    |

## 二、點選「個人資料夾」

| ▲ シ 認識 預習 終身學習人口網站             |                                  |  |
|--------------------------------|----------------------------------|--|
| 登入身分:                          | ····<br>  相關搜尋                   |  |
| 登入單位: 國立臺中科技大學<br>(A09600000Q) | 學習資訊 重要資訊 線上書城 學習機關(構)           |  |
| 登出進入管理介面                       | 搜尋文字                             |  |
| > 網站宗旨                         |                                  |  |
| > 本系統使用對象                      | 重要訊息                             |  |
| 個人資料夾                          | » [1121228] 113年1月1日起課程類別代碼表     |  |
| ノチ目見和モル                        | » [1110101]「學習性質」欄位新增「遠距學習」      |  |
| > 學習機關(構)專區                    | ≫ [1010907]★★終身學習入口網站民間機關構申請方式★★ |  |

## 三、點選「學習時數」

| 登入單位: 國立臺中科技大學                                                                                                  | 學習時數                                                           |          |  |  |
|----------------------------------------------------------------------------------------------------|----------------------------------------------------------------|----------|--|--|
| (A0960000Q)                                                                                                    | 摘要 學習資料夾 學習時數 修改個人資料 行事層                                       |          |  |  |
| 登出 進入管理介面                                                                                                    | 課程名稱: 期別: 年度:<br>113 <b>\$</b>                                 |          |  |  |
| > 網站宗旨                                                                                                    | 当該                                                             |          |  |  |
| > 本系統使用對象                                                                                                    |                                                                |          |  |  |
| > 重要訊息                                                                                                    | <mark>t:閱讀完課程,通常需三個工作天時間,系統才會匯入時</mark> 數                      | <b>敗</b> |  |  |
| > 個人資料夾                                                                                                    |                                                                |          |  |  |
| > 學習資訊中心                                                                                                    | ※下方業務相關欄位之「*」號表示該課程與業務相關                                       |          |  |  |
| > 學習機關(構)專區                                                                                                    | 請 按此下載(Excel楣) 按此下載(ODF幅) 113 年度的學習時數資料,請 🔒 按此列印 113 年度的學習時數資料 |          |  |  |
|                                                                                                    | 您的學習時數資料如下:                                                    |          |  |  |
| 個人資料保護法聲明:                                                                                                    | 通過總學習時數                                                        | 20 小時    |  |  |
| 本系統之個人資料僅供作必要人事資料管<br>理之用,台端利用本系統之個人資料時,<br>請留意遵守個人資料保護法之相關規定,<br>於使用完畢後,儘速刪除銷毀,避免外<br>洩,如有違法致生損害,本總處將依法求<br>償。 | 數位課程總學習時數                                                      | 20 小時    |  |  |
|                                                                                                    | 寶體課程總學習時數                                                      | 0小時      |  |  |
|                                                                                                    | 完成課程總學習時數                                                      | 0 小時     |  |  |
|                                                                                                    | 邊距課程總學習時數                                                      | 0 小時     |  |  |
|                                                                                                    | 自行申請公假學習總時數                                                    | 0小時      |  |  |
|                                                                                                    | 與業務相關總學習時數                                                     | 20 小時    |  |  |
|                                                                                                    | 性別平等進階課程類學習總時數                                                 | 4小時      |  |  |
|                                                                                                    | 性別平等基礎課程類學習總時數                                                 | 0小時      |  |  |
|                                                                                                    | →#救育類學習編時劇                                                     | 1小時      |  |  |

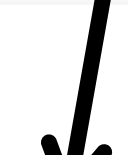

性別平等、廉政與服務倫理、人權教育、轉型正義、行政中立、多元族群文化、公民參與(5小時)

| 1                         | の的學習時數資料如下:  |
|---------------------------|--------------|
| 通過總學習時數                   | <b>20</b> 小時 |
| 數位課程總學習時數                 | 20 小時        |
| 實體課程總學習時數                 | 0 小時         |
| 混成課程總學習時數                 | 0 小時         |
| 遠距課程總學習時數                 | 0 小時         |
| 自行申請公假學習總時數               | 0 小時         |
| 與業務相關總學習時數                | 20 小時        |
| 性別平等進階課程頻學習總時數            | 4小時          |
| 性別平等基礎課程頻學習總時數            | 0 小時         |
| 人權教育類學習總時數                | 1小時          |
| 轉型正義類學習總時數                | 6 小時         |
| 資通安全類學習總時數                | 1小時          |
| <b>資通安全(通識)</b> 頻學習總時數    | 0 小時         |
| <b>資通安全(專業、職能)</b> 類學習總時數 | 2 小時         |
| 每年必須完成之課程總學習時數(10小時)      | 19 小時        |
| 當前政府重大政策(1小時)             | 1小時          |
| 環境教育(4小時)                 | 2 小時         |

11

16小时

非常感謝大家的配合,祝大家學習愉快!

人事室敬上